# Pressreader im Browser – Anleitung für Login und Funktionen

## Inhaltsverzeichnis

| Aufruf und Anmeldung                                   | 2  |
|--------------------------------------------------------|----|
| Portalfunktionen                                       | 7  |
| Funktionen in der Seitenansicht – Einzeltitel anzeigen | 9  |
| Funktionen in der Textansicht – Einzelartikel          | 10 |
| Ausgwählte Top-Nachrichten                             | 11 |

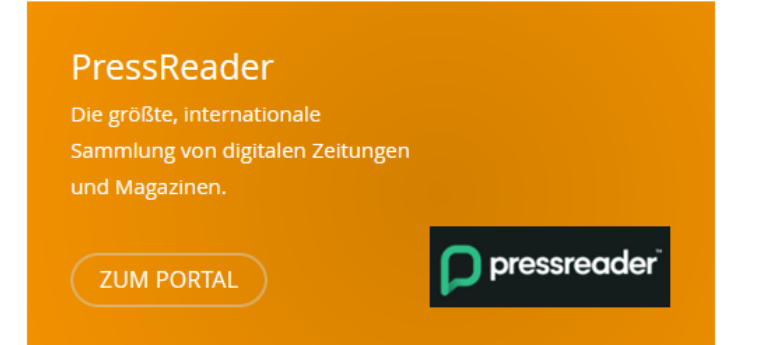

## Aufruf und Anmeldung

Pressreader können Sie mit jedem beliebigen Browser unter folgender URL aufrufen: https://www.pressreader.com/

#### 1. Startseite

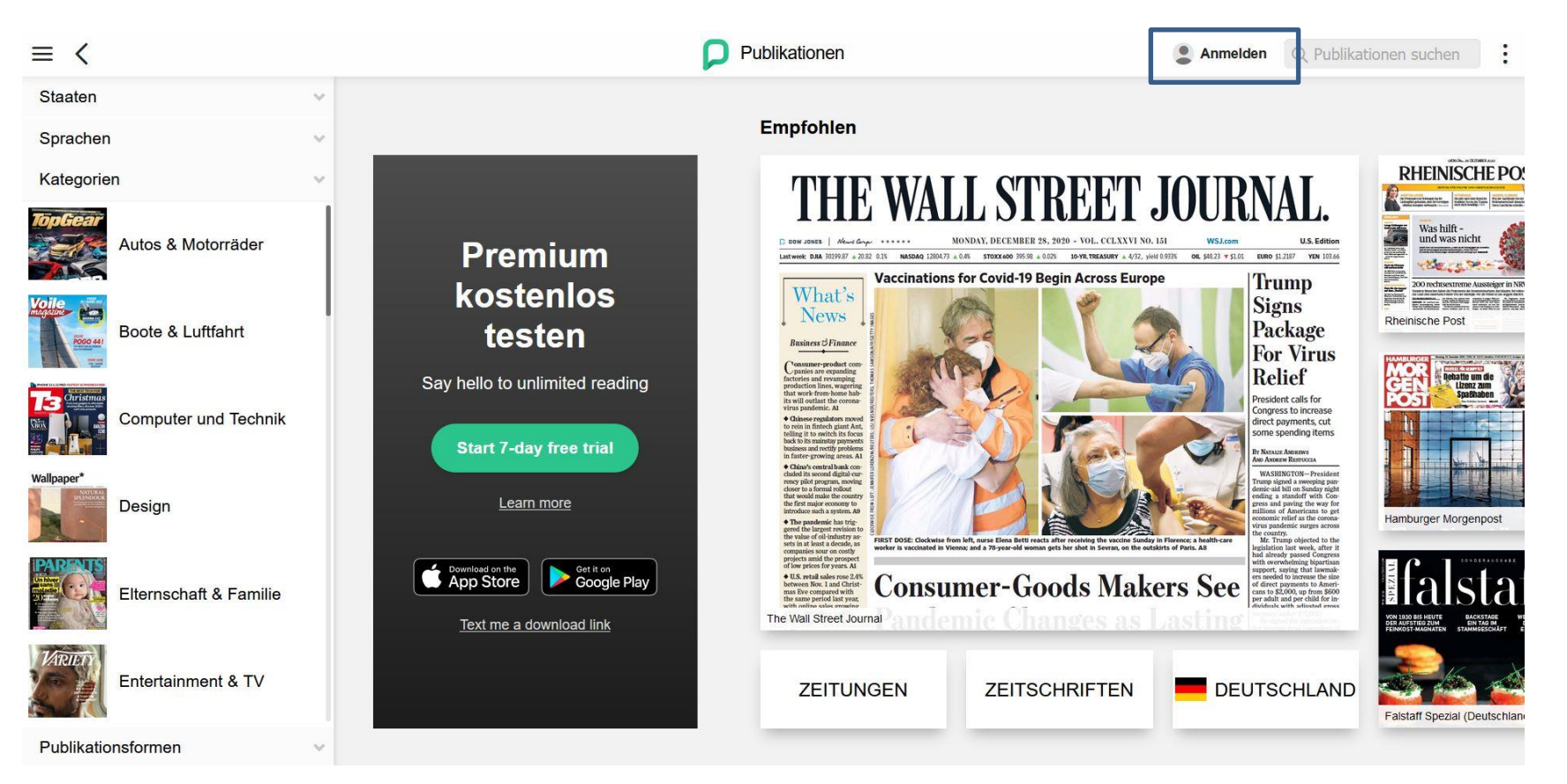

 $\rightarrow$  Icon "Anmelden" am oberen rechten Bildschirmrand wählen  $\rightarrow$  Anmeldemaske wird geöffnet

### 2. Anmeldemaske

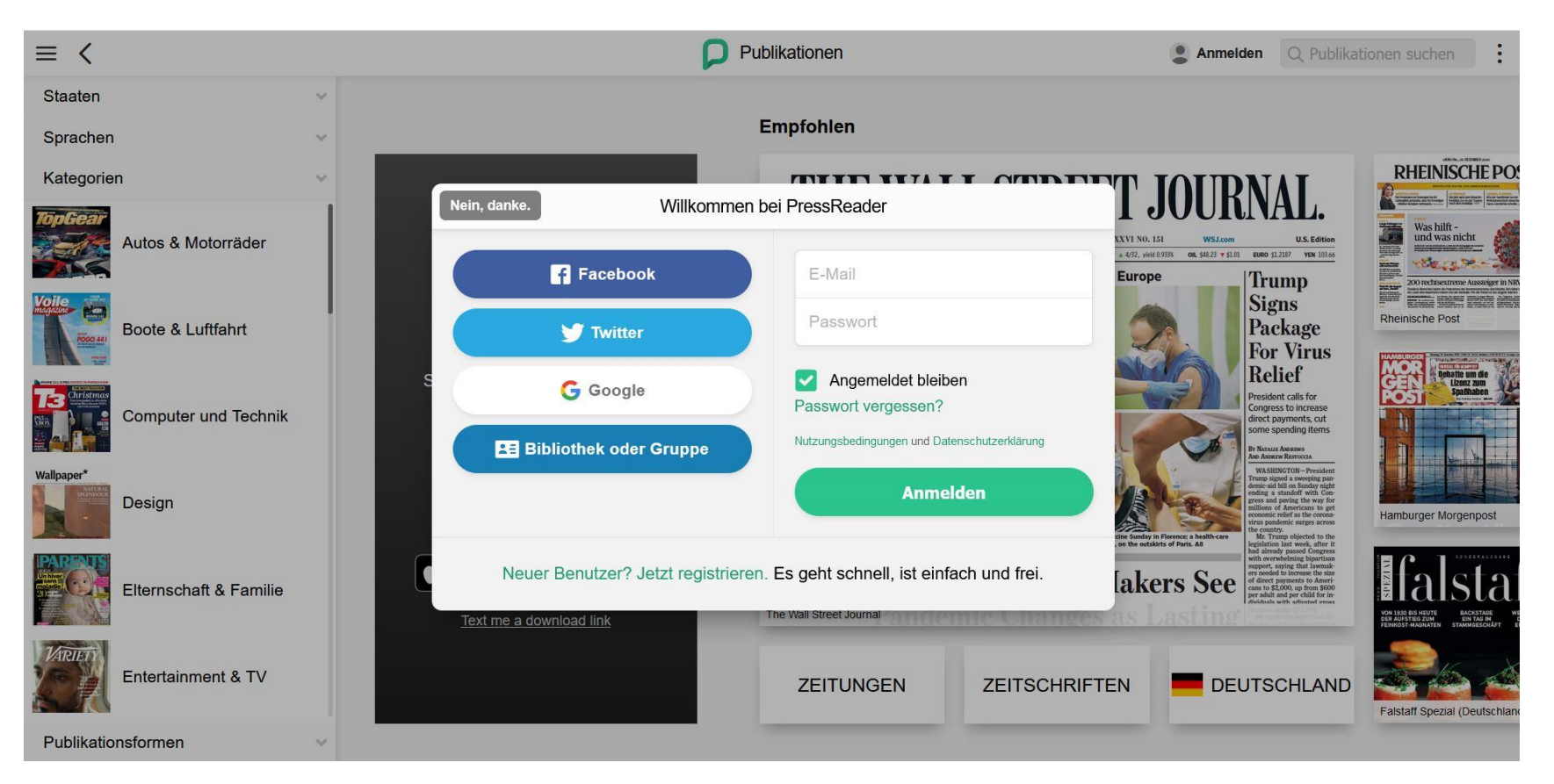

 $\rightarrow$  "Bibliothek oder Gruppe" auswählen

## 3. Suchmaske für Bibliotheksauswahl

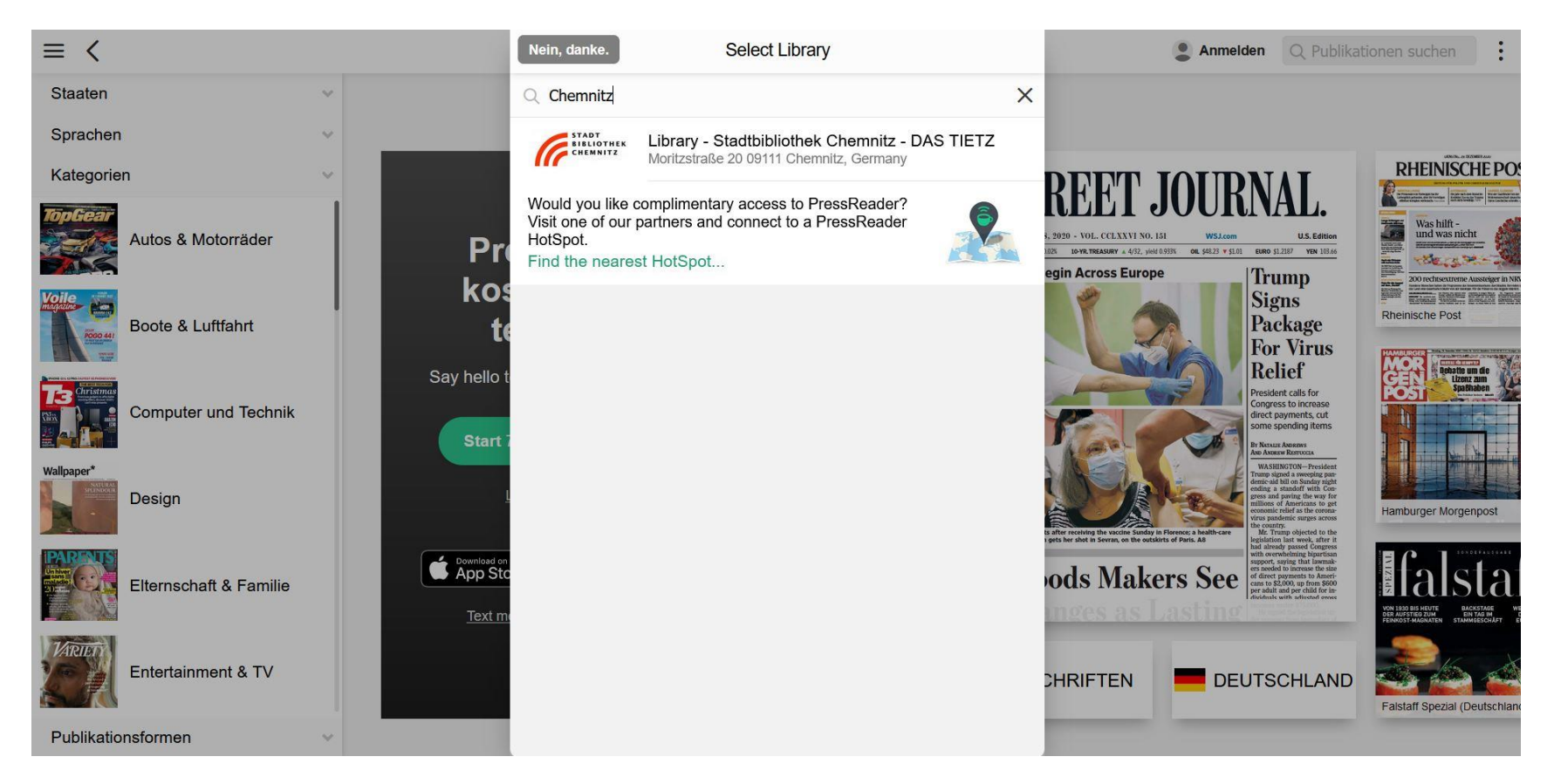

 $\rightarrow$  "Chemnitz" im Suchschlitz eingeben und auswählen

#### 4. Anmeldedaten

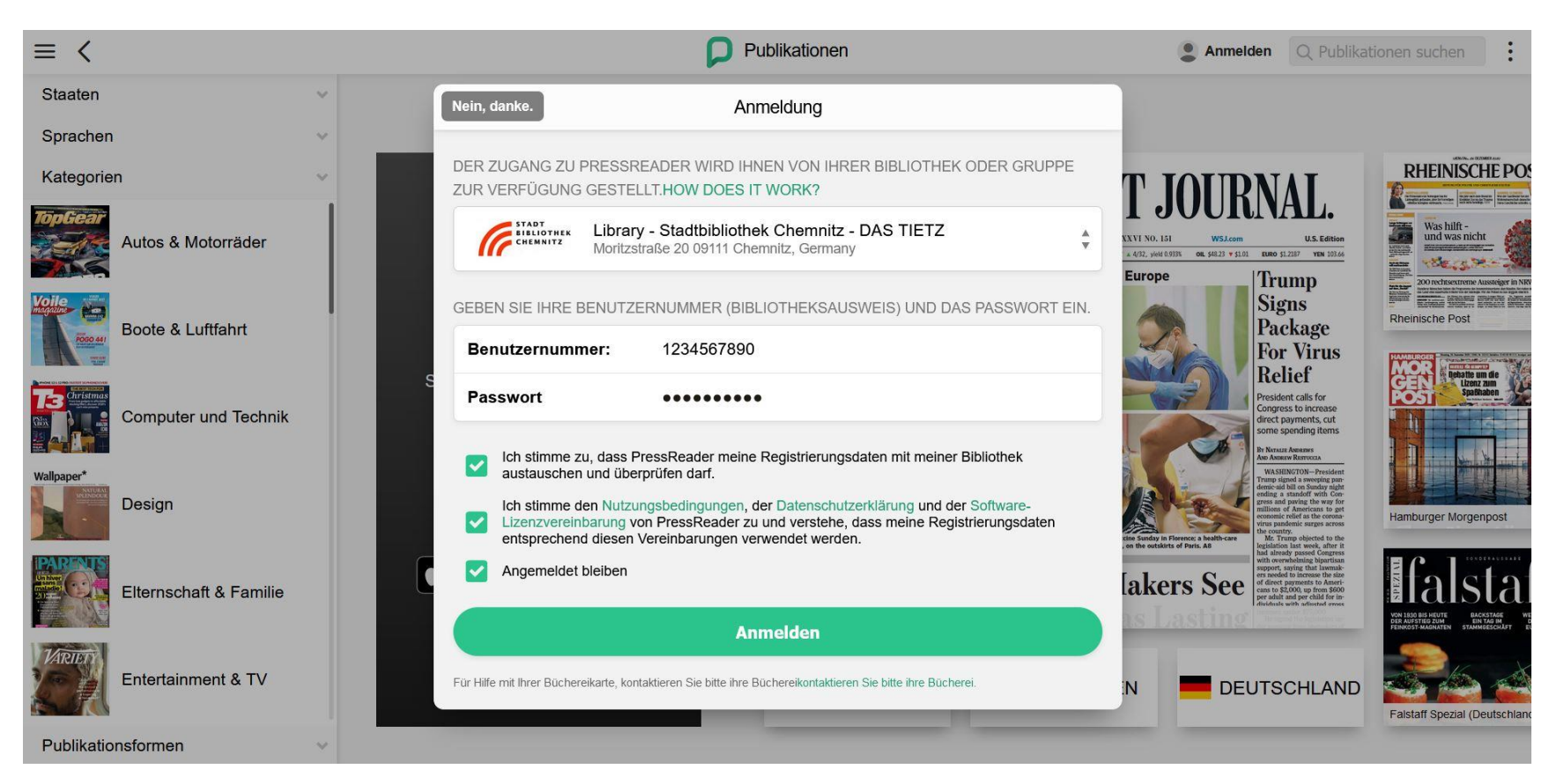

→ Bibliotheks-Benutzernummer und OPAC-Kennwort eingeben und mit "Anmelden" bestätigen

## 5. Seite nach erfolgreicher Anmeldung

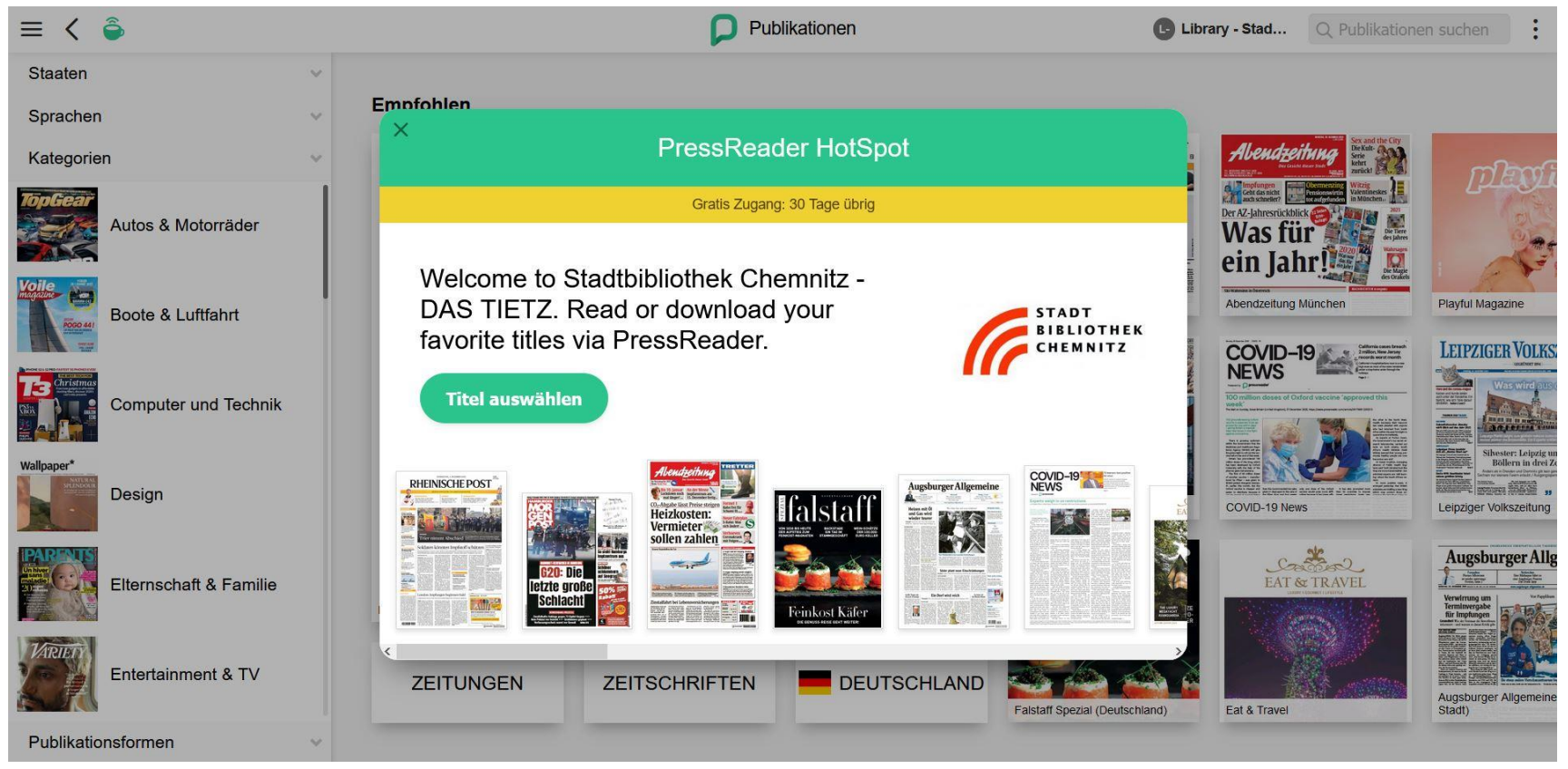

 $\rightarrow$  Über "Titel auswählen" gelangen Sie zur kompletten Auswahl.

## Hinweise:

- → Der Bibliotheks-Account ist 30 Tage gültig und funktioniert auch ohne Angabe einer E-Mail-Adresse.
- → Nach 30 Tagen ist zur Wiederaktivierung des Accounts eine Neuanmeldung erforderlich.

Portalfunktionen

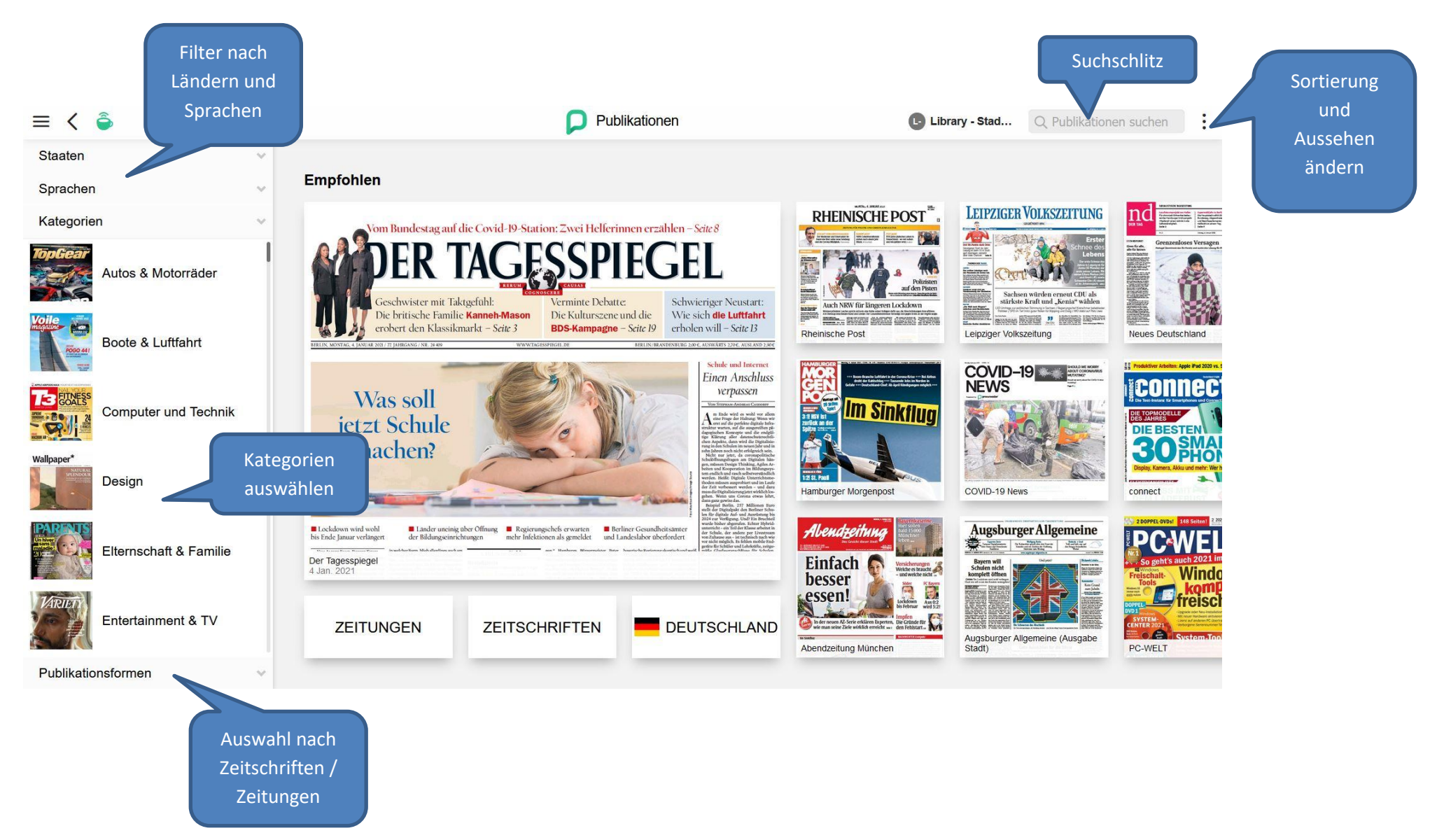

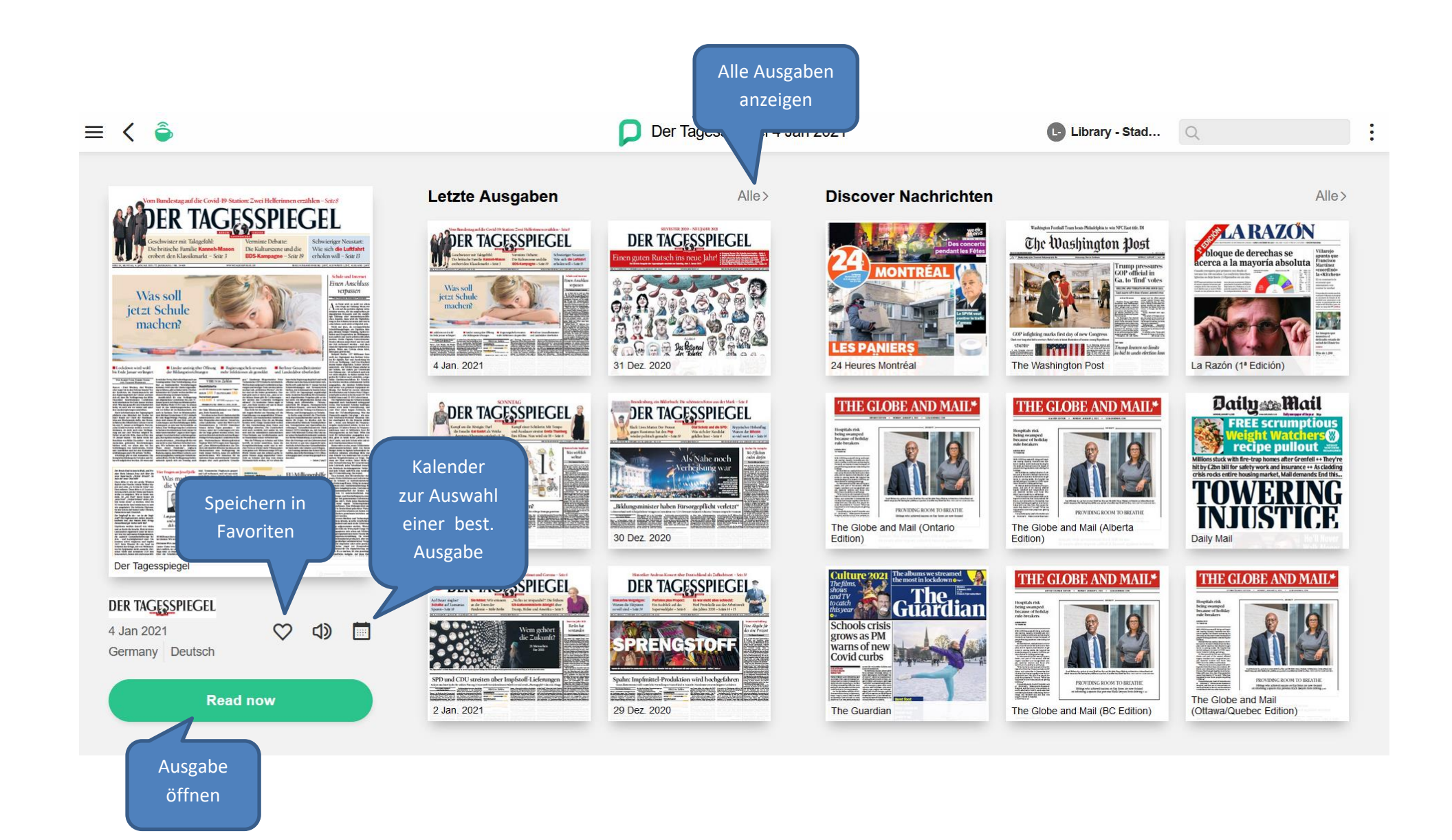

# Funktionen in der Seitenansicht – Einzeltitel anzeigen

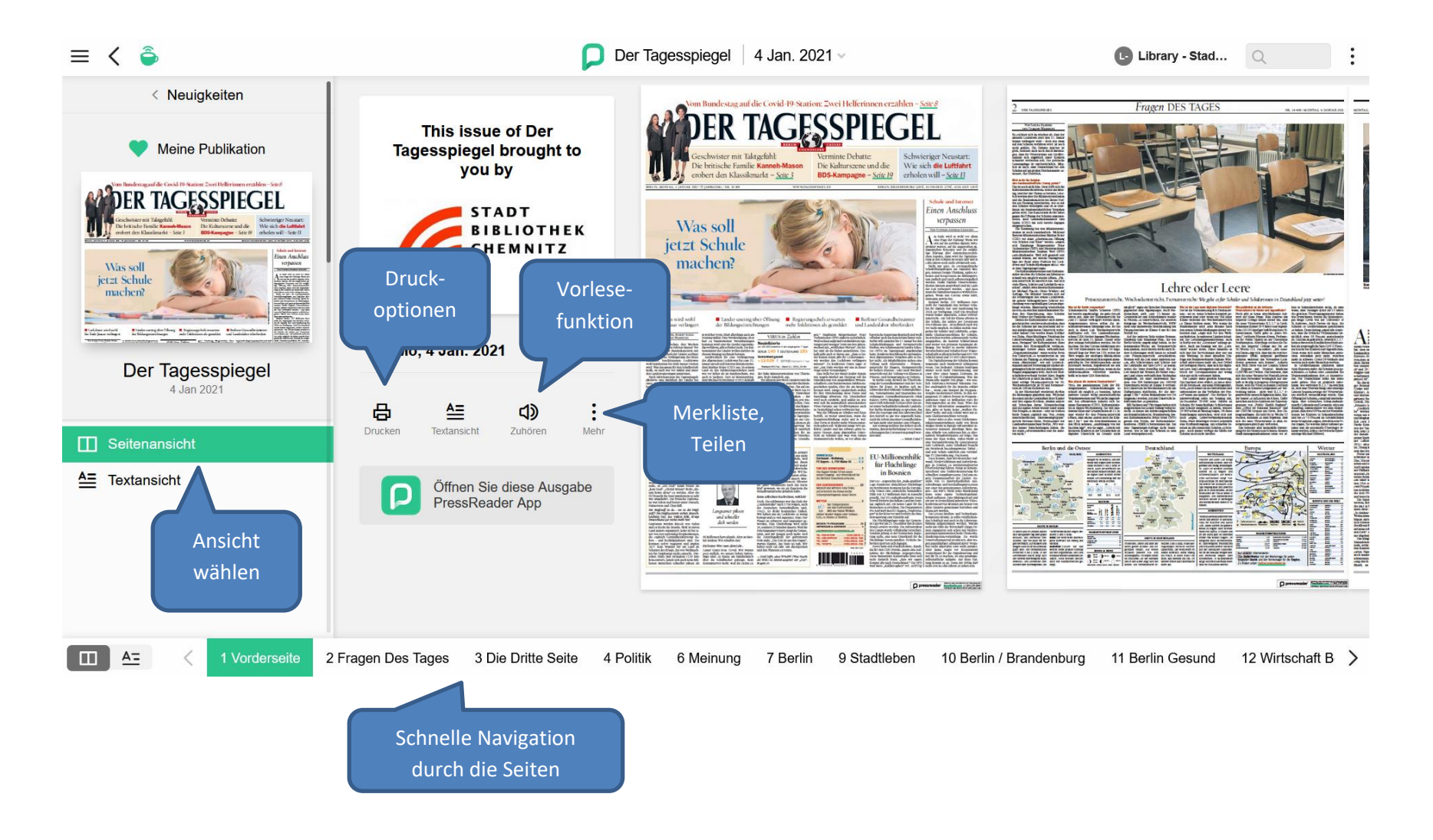

# Funktionen in der Textansicht – Einzelartikel

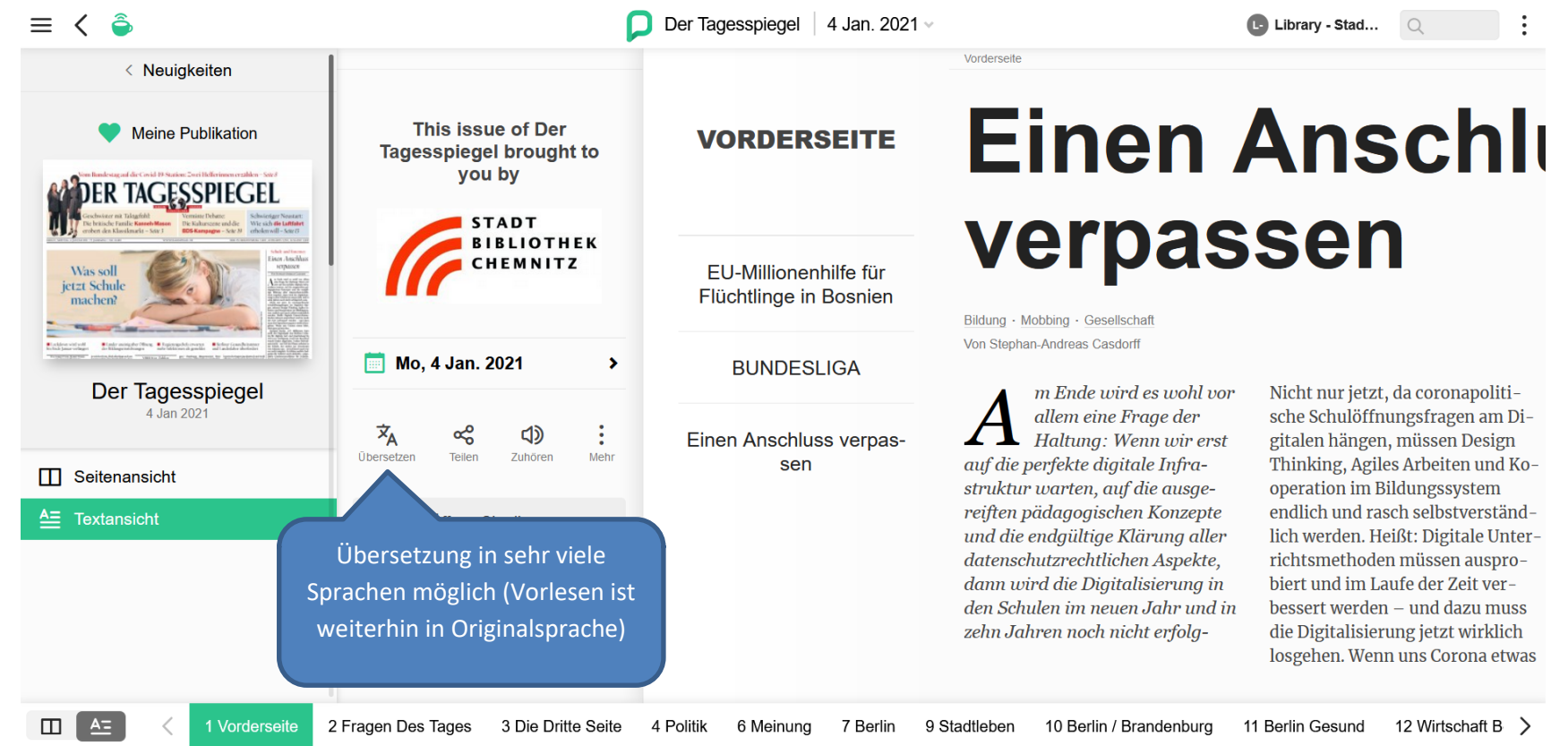

# Ausgwählte Top-Nachrichten

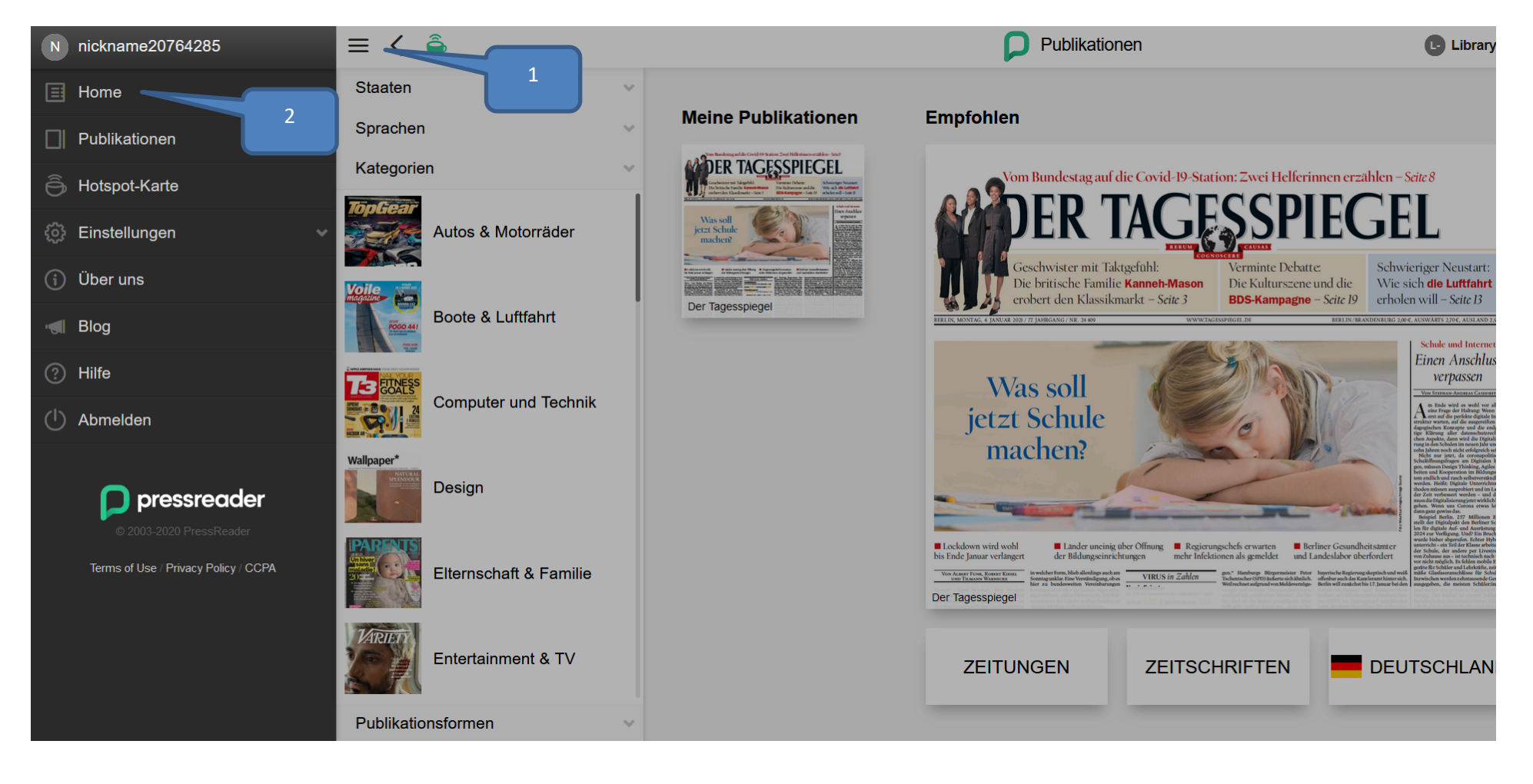

Die Top Nachrichten des Tages können im Menü (1) unter Home (2) aufgerufen werden

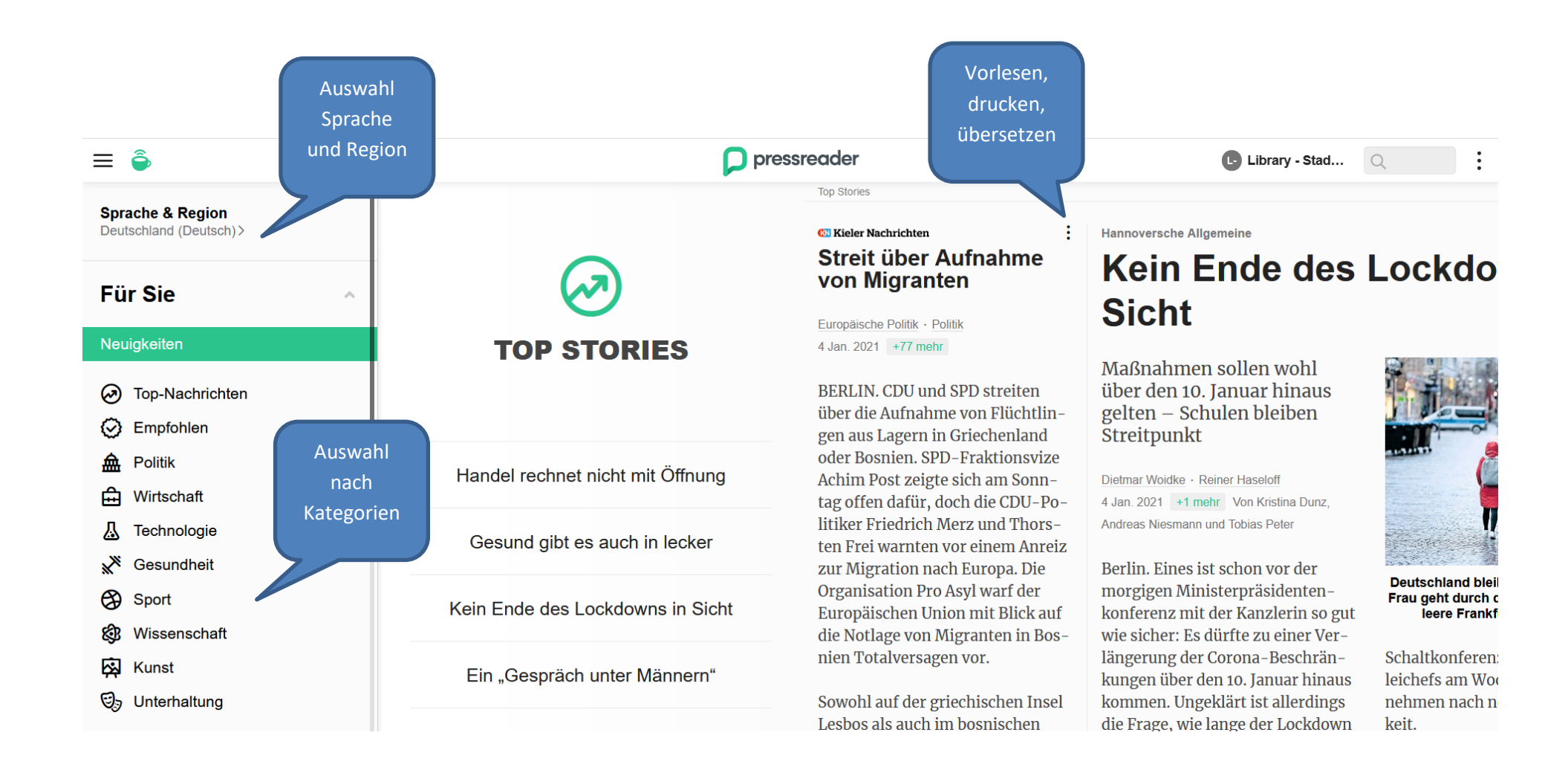